## Microsoft Authenticator App Setup

If you have received a new phone, the device will need to be configured with the Microsoft Authenticator App.

- 1. Visit Microsoft's additional security verification page: <u>https://www.coastal.edu/sspr</u>.
- 2. Sign in with your CCU email address. Select Next. Enter your CCU password and select Sign in.

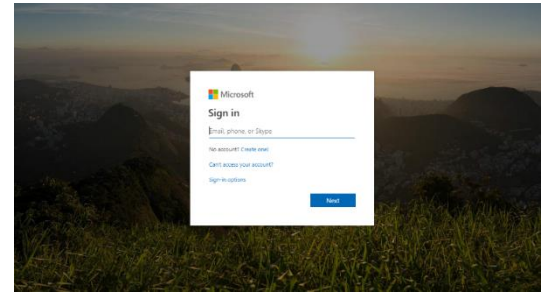

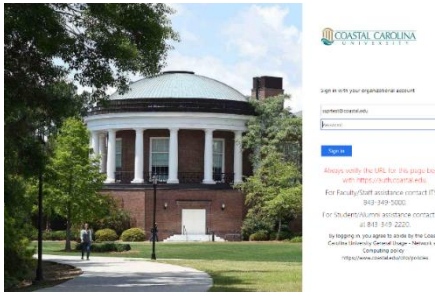

- 3. If your default option for authentication was using the Microsoft Authenticator App, select the option **Having trouble? Sign in another way**. This will list any additional options you have set previously for authentication, such as a text or call to your cell phone. Select the desired method and follow the onscreen instructions to retrieve the code from your phone, enter the code in the requested location and then select **Verify**.
  - Note: If you do not see any additional methods to use for authentication when selecting the Having trouble? Sign in another way this indicates that your accounts doesn't have any additional options for authentication configured. Please contact us so we can assist with resetting your MFA options.
    - Faculty/Staff: Submit a ticket at <u>helpdesk.coastal.edu</u>
    - Students/Alumni: Submit a ticket at <u>https://www.coastal.edu/forms/studenthelpdeskform/</u>

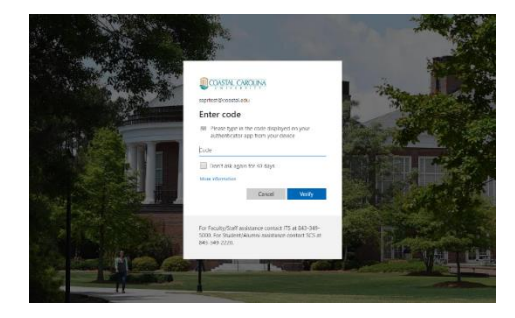

| <u>M</u> q         | DASTAL CAROLINA                                                                                       |
|--------------------|----------------------------------------------------------------------------------------------------|
| ssprites           | t@coastaladu                                                                                          |
| Verif              | fy your identity                                                                                      |
| 123                | Use a ventication code from my mobile app                                                             |
| $\square$          | Text -31 3000000090                                                                                   |
| E                  | Call +3 3000000090                                                                                    |
| More in            | formation                                                                                             |
|                    | Cancel                                                                                                |
| For Fec<br>5000, F | ulty/Staff essistance contact (75 at 84)-349-<br>or Student/Alumni assistance contact SCS a<br>0.2220 |

4. When prompted if you would like to Stay Signed in, choose your preferred option. Please do not stay signed in on a public computer.

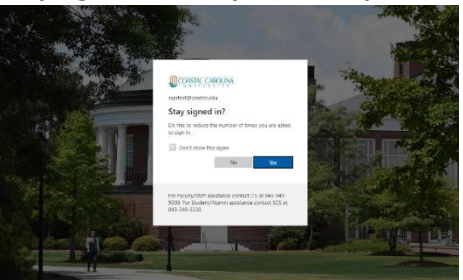

5. You will now be on a **Security info** page that will allow you to add/delete methods.

If you previously had the authenticator app configured, start by deleting the existing Authenticator app method.

| My Sign-Ins      |                                                                                 | ? 🖪 |
|------------------|---------------------------------------------------------------------------------|-----|
| Q Overview       | Security info                                                                   |     |
| Ar Security info | These are the methods you use to sign into your account or reset your password. |     |
| Organizations    | Default sign-in method: Authenticator app or hardware token - code              |     |
| 🖴 Devices        | + Add method                                                                    |     |
| A Privacy        | Authenticator app Delete                                                        | ]   |

Then, re-add the Authenticator app. Select +Add method.

| My Sign-Ins     |                                                                                 | ? | 8 |
|-----------------|---------------------------------------------------------------------------------|---|---|
| R Overview      | Security info                                                                   |   |   |
| A Security info | These are the methods you use to sign into your account or reset your password. |   |   |
| Crganizations   | Default sign-in method: Authenticator app or hardware token - code              |   |   |
| 😐 Devices       | + Add method                                                                    |   |   |
| A Privacy       | Authenticator app                                                               |   |   |
|                 |                                                                                 |   |   |

Additional authentication options will be displayed in a dropdown menu. Choose the **Authenticator app** and select **Add**.

| My Sign <del>an</del>       |                                       |                                       |                                                            |            |
|-----------------------------|---------------------------------------|---------------------------------------|------------------------------------------------------------|------------|
| il Densina<br>Ny Secondrona | Security info                         | to your account or read user persons. |                                                            |            |
| Consection of               | Befault signals motion. Arthrophysics | polo harboristica, odi Grage          |                                                            |            |
| II Danus                    | + Attractor                           |                                       |                                                            |            |
| A 19602                     | R <sub>D</sub> - Prov                 | 20                                    | Charge -                                                   | Sector     |
|                             | Distance in the second                |                                       |                                                            | See        |
|                             |                                       |                                       | do a mathao<br>Ionatianaidh u tha sustif<br>Nathantaith eo | Canadi Add |

Follow the onscreen steps to setup the Microsoft Authenticator App.

• If you need to reinstall the authenticator app on your phone, search for Microsoft Authenticator in your app store and follow the directions on your mobile phone or tablet for installing the app. (If you are setting up MFA using your mobile device, you can utilize the download now option on the screen to open your app store.)

After you finishing installing the app or if you already have it, select Next.

| R. Mennes<br>Se tassety eds. | Security info                          | and sequences where you approved.                                                                                                    |  |
|------------------------------|----------------------------------------|----------------------------------------------------------------------------------------------------|--|
| n Departation<br>C Decos     | Orbalt Sign in worked Auforstation app | a tarave team and Darge                                                                                                    |  |
| Pricing                      | - Meren                                | i ing ing                                                                                                    |  |
|                              | - Autorisation                         | 300                                                                                                    |  |
|                              |                                        | Crypu para nua be informativa para constructiva para constructiva Alter yao nuki ina liberandi aufi metantina para na para denas disasti. Takati nua au kitiwari kanimatara ngo Canadi Naca |  |
|                              |                                        |                                                                                                    |  |
|                              |                                        |                                                                                                    |  |
|                              |                                        |                                                                                                    |  |

Open the Microsoft Authenticator app on your mobile phone or tablet. As instructed, select **Add account** and then select **Work or school account**.

| oculus eti toc koptop<br>ensel<br>Inclamació<br>gl.famisch esg. 3                                                                                                    |
|----------------------------------------------------------------------------------------------------|
| coult is to apply a section of the section of the s |
| enaret )<br>Inalianeast )<br>gé, far-sociel esci )                                                                                                    |
| hed annesis ()<br>gh farmach ans ()                                                                                                    |
| gh, Farracric esg 🤅 🤇                                                                                                    |
|                                                                                                    |
|                                                                                                    |
|                                                                                                    |
|                                                                                                    |
|                                                                                                    |
|                                                                                                    |
|                                                                                                    |
|                                                                                                    |
|                                                                                                    |
|                                                                                                    |
|                                                                                                    |
|                                                                                                    |
|                                                                                                    |

## Then, click Next.

| My Sign-Ins      |                                            |                                       |                                                          |                                                 |     |
|------------------|--------------------------------------------|---------------------------------------|----------------------------------------------------------|-------------------------------------------------|-----|
| R Oveniew        | Security info                              |                                       |                                                          |                                                 |     |
| By Security Info | These are the methods you use to sign into | pur account or renait your pleaseord. |                                                          |                                                 |     |
| Conganizations   | Default sign-in method: Authenticator app  | or hardware token - code Change       |                                                          |                                                 |     |
| 🖂 Recces         | + And mothed                               |                                       |                                                          |                                                 |     |
| 🗄 Privacy        | G. Phone                                   |                                       | Charge                                                   | Calate.                                         |     |
|                  | Authoritatie app                           |                                       |                                                          | O slute:                                        |     |
|                  |                                            | Microsoft Authentica                  | tor<br>our account<br>allow rollfications. Then add an a | ccount, and select "Work or school".<br>Back 34 | est |

On the **Scan the QR code** page, scan the displayed QR code with your mobile phone or tablet's authenticator app, and then select **Next**. If you are unable to scan the QR code, select the **Can't scan image?** option to get a code that you will be able to enter in the app.

| Charles and Looke                                                                                                    | (R. Orienteer   | C                                       |                                                                                                    |  |
|----------------------------------------------------------------------------------------------------|-----------------|-----------------------------------------|----------------------------------------------------------------------------------------------------|--|
| se soon soudere fors geginnale                                                                                                    | Re Tacatty into | Security into                           |                                                                                                    |  |
|                                                                                                    | Digastrations   | Default eign-in method: Aufhentrationsp | year monotonia mono year personali<br>pi a tharehane false - ende Change                                                            |  |
|                                                                                                    | III Devices     | + Admetical                             |                                                                                                    |  |
|                                                                                                    | Phy Privacy     | S Ros                                   | time time                                                                                                    |  |
|                                                                                                    |                 | Authonicator app                        | Microsoft Authenticator                                                                                                    |  |
|                                                                                                    |                 |                                         | Scan the QR code                                                                                                    |  |
| Contraction of the local division of the local division of the loc |                 |                                         | Use the Microsoft Authoritistics app to user the QR state. This will correct the Microsoft Authoritizator<br>app with your accuses. |  |
|                                                                                                    |                 |                                         | After you scan the GR code, choose "Next"                                                                                           |  |
| Or entercode mescally                                                                                                    |                 |                                         | e ar an an an an an an an an an an an an an                                                                                         |  |
|                                                                                                    |                 |                                         | [A]                                                                                                    |  |
|                                                                                                    |                 |                                         | Back Meet                                                                                                    |  |
|                                                                                                    |                 |                                         |                                                                                                    |  |

**Enter the code** that will be displayed in the authenticator app and select **Next.** The authenticator app will now be configured for use.

| My Sign-Ins  |                                       |                                                                                      |                                |                   |      |
|--------------|---------------------------------------|--------------------------------------------------------------------------------------|--------------------------------|-------------------|------|
| R. Doesnew   | Security info                         |                                                                                      |                                |                   |      |
| Createstions | Default sign-in method: Puth-rilli si | ning your account or rease your passwork.<br>In app or Handware follow - code Change |                                |                   |      |
| Devices      | + Add method                          |                                                                                      |                                |                   |      |
|              |                                       | Microsoft, Authenticator                                                             | cade shown in the Microsoft Au | urbenticator app. | Next |